## Implementaties van Groepsbeleid-Active Directory van gelokaliseerde Foxit PhantomPDF

- .iso formaat: Pak het .iso-bestand uit.
  .exe formaat: Voer "FoxitPhantomPDF\_Business\_Setup.exe /extract" uit vanuit de opdrachtregel voor het uitpakken van de msi- en .mst-bestanden naar de huidige directory.
- Gebruik de opdracht "msiexec /a Foxit PhantomPDF\_Business.msi" om het pakket in de gedeelde map uit te pakken. Sla de uitgepakte map Transformaties op in de directory die het uitgepakte pakket in de gedeelde map bevat.
- 3. Implementeer Foxit PhantomPDF via de GPO-implementatieop de server. (Gebruik de implementatiemethode Toegewezen als voorbeeld.)
  - Kies op de server Start>Beheerprogramma's>Groepsbeleidsbeheer. Klik in het dialoogvenster Groepsbeleidsbeheer met de rechtermuisknop op een gemaakte GPO en kies Bewerken.
  - 2) Kies in het pop-upvenster Bewerkingsprogramma voor Groepsbeleid de stappen Computerconfiguratie>Beleid>Software-instellingen en klik met de rechtermuisknop op Software-installatie om het installatiepakket "Foxit PhantomPDF\_Business.msi" toe te voegen. In het dialoogvenster Software implementeren kiest u Geavanceerd en klikt u op OK.
  - 3) In het pop-upvenster Eigenschappen Foxit PhantomPDF Business kiest u het tabblad Implementatie. Schakel de opties "Deze toepassing verwijderen als het buiten het bereik van het beheer valt" en "Deze toepassing installeren bij aanmelden" in en klik op OK.
  - 4) Schakel over naar het tabblad Wijziging. Voeg het .mst-bestand toe aan de map Transformaties hiermee bepaalt u in welke taal u gaat installeren) en klik op OK. Opmerking:zorg ervoor dat u het .mst-bestand hebt toegevoegd voordat u dit dialoogvenster met eigenschappen sluit. Als u dat niet doet, kunt u het bestand niet meer toevoegen wanneer u dit dialoogvenster sluit en moet u de configuratie opnieuw uitvoeren.
  - 5) Ophet tabblad Implementatieklikt u op de knop Geavanceerd. Schakel de optie "Taal negeren bij implementatie van dit pakket" in op het dialoogvenster Geavanceerde implementatie-opties en klik op OK.
  - 6) Gebruik de opdracht "gpupdate" om het groepsbeleid voor de server en de klanten bij te werken. Meld u vervolgens aan op de computer die eerder aan de organisatie-eenheid is toegevoegd. U ziet dat Foxit PhantomPDF automatisch in de doeltaal op uw bureaublad is geïnstalleerd.